# Tutoriel SyncBack Free V6 : Sauvegardes en mode Miroir (Décembre 2013)

SyncBack est un logiciel qui effectue différents types de sauvegarde des **dossiers** de données. Dans ce tutoriel il ne sera question que d'un seul type de sauvegarde : le mode "Miroir".

Le mode <u>Miroir</u> permet de réaliser des sauvegardes des dossiers sur un autre support, par exemple un disque dur externe, qui sont <u>rigoureusement identiques à l'original.</u>

L'élément de base à sauvegarder est le <u>dossier</u> qu'on appellera **dossier source**. Sa copie miroir sera le **dossier destination**.

Chaque dossier, incluant tous ses sous-dossiers et fichiers, se retrouvera sous la forme d'une ligne de **profil** dans le tableau récapitulatif de l'écran principal.

La définition du profil comporte les dossiers source et destination et la manière de traiter la sauvegarde.

En mode **Miroir**, SyncBack recopie vers la destination uniquement les fichiers et dossiers de la source qui ont subi des modifications depuis la dernière sauvegarde, puis il supprime dans la destination les fichiers qui ne sont plus présents dans la source.

**REMARQUE IMPORTANTE :** Une organisation rigoureuse des données en <u>dossiers</u> et <u>sous-dossiers</u> (Documents, Images, Photos, Vidéos, Musique etc...) est recommandée pour permettre une utilisation optimum de SyncBack.

# I - Étape préliminaire : Créer des profils de type miroir

Commencer par créer sur le disque dur externe un dossier où seront regroupés tous les dossiers de sauvegarde réalisés avec SyncBack, nommons-le par exemple *Sauvegardes Miroir SyncBack* (ou *SyncBack* tout court...).

Pour chaque dossier du disque Données dont on veut faire la sauvegarde (= dossier "*source*"), on crée dans le dossier SyncBack du disque dur externe un nouveau dossier (= dossier "*destination*") auquel on donne le nom du dossier source.

Dans l'exemple qui suit, ce sera le dossier Mes Documents.

1 – Commençons la création du profil associé à la sauvegarde miroir de ce dossier :

| 🖹 Syn       | cBackFre | e V6.2.30.0 |            |     |
|-------------|----------|-------------|------------|-----|
| Profils     | Tâche    | Préférences | Colonnes A | ide |
| No          | ouveau   |             | Ctrl+N     |     |
| Modifier    |          |             | Ctrl+M     |     |
| Suppression |          | n           | Del        |     |
| Renommer    |          | 5           | F2         |     |

#### 2 - Choisissons un nom pour ce profil :

| \$ No | ouveau profil                                                                                                    |
|-------|----------------------------------------------------------------------------------------------------|
|       | Un profil stocke les informations sur les dossiers ou fichiers que vous souhaitez sauvegarder ou synchroniser.<br>Vous pouvez créer de multiples profils pour des tâches complexes.<br>Nom du Profil<br>T_Mes documents |
|       |                                                                                                    |

★ Il est conseillé de faire référence au support dans le nom du profil, pour éviter les confusions dans le cas où l'on effectue les sauvegardes en alternance sur deux supports différents.

*Exemple* : je fais des sauvegardes du dossier *Mes Documents* sur deux disques durs externes (= DDE) en alternance, un Toshiba et un Verbatim. J'appelle *T\_Mes documents* le profil correspondant au DDE Toshiba et j'appellerai *V\_Mes documents* le profil correspondant au DDE Verbatim...

3 – Choisissons un type de profil :

Ne plus me questionner

| Quel type de profil voulez vous créer ?                           |                                                                                                    |
|-------------------------------------------------------------------|----------------------------------------------------------------------------------------------------|
| ? 🗖 🗭 💭 Sauvegarder                                               |                                                                                                    |
| ? 🖙 🔿 Synchroniser                                                |                                                                                                    |
| ? □ ➡□ Ø Miroir                                                   | Puis cliquer sur <i>Suivant :</i>                                                                                                    |
| Source<br>Duité interne/externe, chemin réseau, etc.<br>Ne rien n | Destination<br>Destination<br>Desti |
|                                                                   | cliquer                                                                                                    |
| Aide                                                              | Ketour Fait Abandon                                                                                                    |
| Information                                                       | Σ                                                                                                    |
| Le fenêtre principale de paramétrage va                           | a être ouverte. Vous aurez la possibilité de modifier votre profil si nécessaire                                                                                                    |

4 – Il reste à indiquer le dossier source (sur l'ordinateur) et le dossier destination (sur le support externe, le DDE Toshiba dans l'exemple) :

| 🕸 Paramétrage du Profil: Me  | les documents (sauf Perso) - Unique                                                                                                    | X                                                                                                    |  |  |  |  |
|------------------------------|----------------------------------------------------------------------------------------------------|----------------------------------------------------------------------------------------------------|--|--|--|--|
| Cliquer ici pour les Options | s d <sup>a</sup> Rechercher e dossier- "source" sur l'ordinateur Vo                                                                                                    | oir a) et b) sur 🛛 🗌                                                                                                    |  |  |  |  |
| ピ Unique<br>✔ Quand          | Source D: Mendocuments, et le dossier "destination" sur le disque externe                                                                                                    | feuille suivante                                                                                                    |  |  |  |  |
| Décisions - Fichiers         | Destination TASyncBack\Mes documents\                                                                                                    | Alternatives                                                                                                    |  |  |  |  |
|                              | Choisissez les sous-dossiers et les fichie choisir les dossiers à exclure (si on ne veut sauvegarder qu'une partie du dossier source)                                                                                                    |                                                                                                    |  |  |  |  |
|                              | <ul> <li>Les fichiers seront miroré depuis Source (D:\Mes documents\) vers Destination (T:\SyncBack\Mes documents\).</li> <li>Si le même fichier a été modifié ausi bien sur Source que sur Destination alors le fichier sur Source remplacera le fichier sur Destination.</li> <li>Les fichiers seulement présents sur Source alors la décision sera automatique.</li> <li>Si un dossier vide n'est que sur Destination alors la décision sera automatique.</li> <li>Si un dossier vide n'est que sur Destination alors la décision sera automatique.</li> <li>Les fichiers/dossiers suivants seront ignorés: "\\$RECYCLE.BIN" ". \$SBECOR, "*\AppData\Loca\Temporary Internet Files\", "\AppData\Loca\Temp" "\AppData\Loca\Temp" \AppLi'" \AppData\Loca\Temp\" "\AppLi'" \AppLi'" \AppLi'" \AppLi'" \AppLi'" \AppLi'" \AppLi'" \AppLi'" \AppLi'" \AppLi'" \AppLi'" \AppLi'" \AppLi'" \AppLi</li></ul> | upplication Data\Mozilla\Firefox\Profiles\*<br>net Files\",*\RECYCLER*\SBSE*,**<br>vs\Prefetch*\Windows\Registration<br>indows\sysvol\staging\domain\NTFRS_*,* |  |  |  |  |
|                              |                                                                                                    | 2/8                                                                                                    |  |  |  |  |

a) <u>Recherche du dossier source sur l'ordinateur</u> : ici, c'est le dossier *Mes documents* dans la partition *Données* :

| Organiser 🔹 Nouveau dossier |                                         |                    |
|-----------------------------|-----------------------------------------|--------------------|
| ✓ DONNÉES (D:)              | Nom                                     | Modifié le         |
| <u></u>                     | L.                                      | 02/11/2012 02:5    |
|                             | 🐌Perso                                  | 07/01/2013 13:4    |
|                             |                                         | 10/05/2012 22:5    |
| APIN_photos-videos          |                                         | 06/06/2012 15:4    |
|                             | = · · · · · · · · · · · · · · · · · · · | 16/08/2012 18:5    |
|                             | <b>)</b>                                | 30/05/2012 01:3    |
|                             |                                         | 08/01/2013 00:1    |
| Mamusique                   | r 📜                                     | 03/01/2013 13:4    |
| Mes documents               | L                                       | 03/06/2012 14:2    |
| Mes images                  | )                                       | 03/06/2012 14:2    |
| Mes vidéos                  | 📙 Blog de 🔤                             | 03/06/2012 14:2    |
| Non informatique            |                                         | er 21/04/2012 10:5 |
|                             | 2) - Berry                              |                    |

#### ATTENTION ! Ne pas choisir une bibliothèque : ce n'est qu'un espace virtuel... Voir ICI.

b) Recherche semblable sur le disque dur externe pour le dossier de destination. Ici, c'est le dossier *Mes documents* créé précédemment dans le dossier *Sauvegardes SyncBack* sur le disque dur externe.

Un message d'avertissement s'affiche. En cliquant sur OK on achève la création du profil :

| Avertise | sement 🛛                                                                                                    |
|----------|----------------------------------------------------------------------------------------------------|
|          | Attention: Votre profil est configuré pour supprimer les fichiers de Destination qui ne sont pas sur Source. |

Une simulation d'exécution est alors proposée, pour tester le profil créé et éviter ainsi toute erreur. La simulation n'apporte aucune modification dans les dossiers.

| Confirma | ation                                                                                                    |
|----------|----------------------------------------------------------------------------------------------------|
| 0        | Voulez-vous faire une simulation d'exécution pour ce nouveau profil ? Une simulation ne copie pas et ne supprime pas les fichiers mais crée un rapport de ce qui aurait du être copié ou supprimé. |

On recommence cette étape préliminaire en créant un nouveau profil pour chaque dossier source à sauvegarder.

Remarque : Un profil peut être modifié à tout moment :

| SupeRackEroo V6.4.2.0                   |                      |                                       |                    |          |          |  |
|-----------------------------------------|----------------------|---------------------------------------|--------------------|----------|----------|--|
| SyncbackFree V0.4.5.0                   |                      |                                       |                    |          |          |  |
| Profils Tâche Préférences Colonnes Aide |                      |                                       |                    |          |          |  |
| 🗖 🕞 Profil 🔺                            | Clic Droit           | Туре                                  | Dernière exécutio  | n        | Résultat |  |
| T_APN_photos-vid                        |                      | 🖹 Miroir droit                        | 19/05/2013 20:21:0 |          | 🖌 Réussi |  |
| T_Choeur Volt Sant                      | ona                  | 🔒 Miroir droit                        | 19/05/2013 2       | 0:18:00  | 🖌 Réussi |  |
| T_Club inform                           | Exécution            |                                       | Ctrl+R             | :21:30   | 🖌 Réussi |  |
| T_config comp 🕣                         | Exécution (Sans sur  | veillance)                            |                    | 1:38:32  | 🖌 Réussi |  |
| T_Dropbox                               | Exécution (no Actio  | n changes allowe                      | d)                 | 5:21:54  | 🖌 Réussi |  |
| T_Logiciels por                         | Circulation district | execution (no Action changes allowed) |                    |          |          |  |
| T_Ma musique 🌌                          | Simulation d execut  | Ctrl+S                                | 3:23:52            | 🖌 Réussi |          |  |
| T_Mes docum                             | Restauration         |                                       |                    | 3:25:11  | 🖌 Réussi |  |
| T_Mes docum                             | Simulation de resta  | uration                               |                    | 3:22:17  | 🖌 Réussi |  |
| T_Mes images                            | Oueue                |                                       |                    | 3:26:26  | 🖌 Réussi |  |
| T_Mes images                            | Ouvrir Gauche/Sour   |                                       |                    | 3:24:05  | 🖌 Réussi |  |
| T_mes images                            | Ouvrin Dauche/Sour   |                                       |                    | 3:22:29  | 🖌 Réussi |  |
| T_Mes videos                            | Ouvrir Droite/Desti  | nation                                |                    | 3:23:16  | 🖌 Réussi |  |
| T_Mon inform                            | Modifier             | che Gauche                            | Ctrl+M             | 3:18:37  | 🖌 Réussi |  |
| - T                                     | Planification de tâc | ha                                    |                    | 3:17:54  | 🖌 Réussi |  |
|                                         |                      | iic                                   |                    | 3:24:24  | 🖌 Réussi |  |
| T_Stockage me 🗖                         | Suppression          | 🗸 Réussi                              |                    |          |          |  |

L'écran de paramétrage d'un profil s'ouvre et on peut alors effectuer les modifications :

| ſ | Paramétrage du Profil: T_C                               | hoeur Vox Santona - Unique                                                                                                    |  |  |  |
|---|----------------------------------------------------------|----------------------------------------------------------------------------------------------------|--|--|--|
|   | Cliquer ici pour les Options                             | AP Rechercher                                                                                                    |  |  |  |
| ĺ | ピ Unique<br>愛 Quand                                      | Source D:\Choeur Vox Santona\                                                                                                    |  |  |  |
|   | <ul> <li>Décisions - Fichiers</li> <li>Expert</li> </ul> | Destination T:\SyncBack\Choeur Vox Santona\                                                                                                    |  |  |  |
| g |                                                          | Choisissez les sous-dossiers et les fichie<br>Description du profil                                                                                                    |  |  |  |
|   |                                                          |                                                                                                    |  |  |  |
|   |                                                          | <ul> <li>Les fichiers seront mirroré depuis Source (D:\Choeur Vox Santona\) vers Destination (T:\SyncBack\Choeur Vox Santona\).</li> <li>Si le même fichier a été modifié aussi bien sur Source que sur Destination alors le fichier sur Source remplacera le fichier sur Destination.</li> <li>Les fichiers seulement présents sur Source sont copiés sur Destination.</li> </ul> |  |  |  |

Pour plus de détails sur le choix d'options qui fait la copie miroir, voir à la fin du tutoriel.

# II – Exécution d'un profil :

On sélectionne le profil, puis un clic sur exécution :

| SyncBackFree V6.3.13.0 1) clic Droit sur le profil              |     |                       |              |                     |                    |
|-----------------------------------------------------------------|-----|-----------------------|--------------|---------------------|--------------------|
| Profils Tâche Préférences colonnes Aide 2) clic G sur Exécution |     |                       |              |                     |                    |
| 🗖 🗔 Profil                                                      |     |                       | Туре 🔺       |                     | Dernière exécution |
| T_APN_photos_vidé                                               | os  |                       | 🚼 Miroir dro | it                  | 13/04/2013 0       |
| T_Choeur Vox Sant                                               | ona |                       | 🕆 Miroir dro | it                  | 17/04/2013 1       |
| T_Club informatique                                             |     | Exécution             |              | Ctrl+R              | 17/04/2013 1       |
| T_Dropbox                                                       | 1   | Evécution (Sans surv  | eillance)    |                     | 17/04/2013 1       |
| <ul> <li>T_Logiciels portable</li> </ul>                        | s   | C. Lui III (Jans Surv |              | <b>C</b> 1 <b>C</b> | 17/04/2013 1       |
| T_Ma musique                                                    |     | Simulation d'execut   | ion          | Ctrl+S              | 17/04/2013 1       |

Le logiciel examine et compare le contenu (sous-dossiers et fichiers) du dossier source et du dossier destination du profil et affiche le suivi des opérations en bas de l'écran :

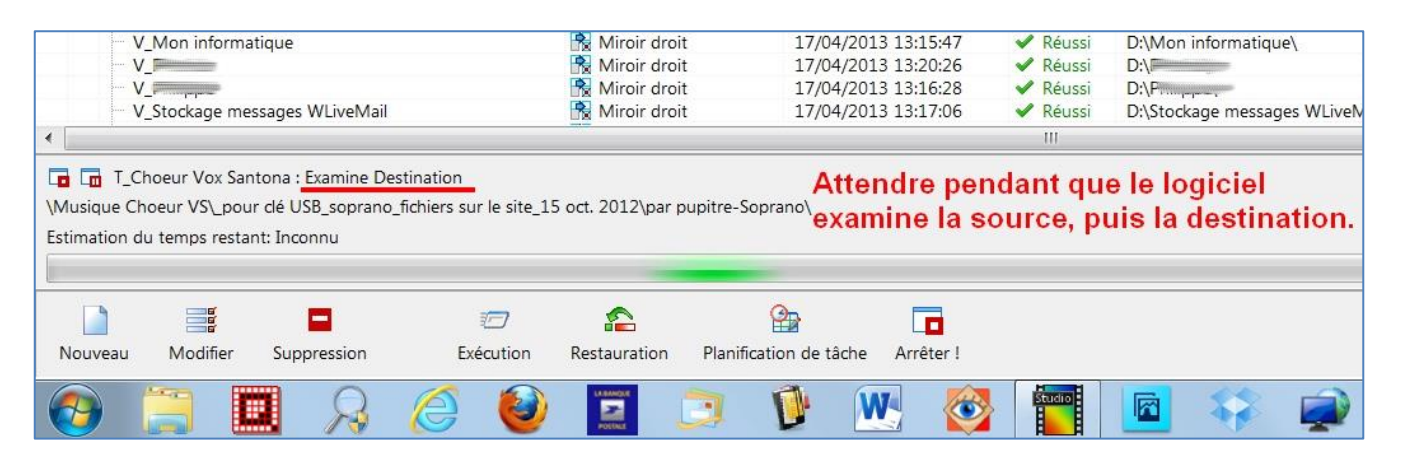

Quand l'examen est terminé, il affiche les différences :

| ٢       | Différences pour le profil: T Choeur Vox Santona                                                                     | Le logiciel affiche                                | les diff          | érences a                | vec la dernière s                               | auvegarde :                                 |            |
|---------|----------------------------------------------------------------------------------------------------|----------------------------------------------------|-------------------|--------------------------|-------------------------------------------------|---------------------------------------------|------------|
| 8       | Cliquez ici pour afficher plus d'options                                                                             | · · · g. · · · · · · · · · · · ·                   |                   |                          |                                                 |                                             |            |
|         | Source 🔺                                                                                                    | en vert : les fichiers (                           | de la so          | urce                     |                                                 | Destination                                 | Taille (oc |
| WE WE   | \Documents Choeur VS\espace membre.jpg<br>\Documents Choeur VS\2 documents\subvention 2013.aif                       | qui seront copiés da                               | ns la de          | stination                | Supprimer de Destination Copie vers Destination | \Documents Choeur VS\espace membre.jpg      | 49         |
| 9       | \Documents Choeur VS\2_documents\AG 2012\Rapport d'ac vité                                                           | 2012.pdf                                           |                   |                          | Supprimer de Destination                        | \\AG 2012\Rapport d'activité 2012.pdf       | 231        |
| 4       | \Documents Choeur VS\2_documents\AG 2012\Rapport fir incier                                                          | - AGO 2012.pdf                                     |                   |                          | Supprimer de Destination                        | \\AG 2012\Rapport financier - AGO 2012.pdf  | 134        |
| 3       | \Documents Choeur VS\2_documents\AG 2012\Rapport_foral AG                                                            | O 2012.pdf                                         |                   |                          | Supprimer de Destination                        | AG 2012\Rapport moral AGO 2012.pdf          | 177        |
| 7       | \Documents Choeur VS\2_documents\AG 2012\Résults/ AG0 201                                                            | 2.pdf                                              |                   |                          | Supprimer de Destination                        | \\2_documents\AG 2012\Résultat AG0 2012.pdf | 12         |
| 4       | Documents Choeur VS\2_documents\CA & PV réunions\Convoc                                                              | C.A. lundi 6 mai 2013.pdf                          | 127 677           | 20/04/2013               | Copie vers Sestination                          | \\Convoc C.A. lundi 6 mai 2013.pdf          |            |
|         | Documents Choeur VS\2_documents\CA & PV réusions\Membre                                                              | s du C.A. 2012-2013.doc                            | 43 008            | 07/10/2012               | en rose : les fic                               | hiers n'existant plus sur la sour           | ce,        |
| E LE IE | \Documents Choeur VS\2_documents\CA & PV réunions\Membre     Documents Choeur VS\2_documents\CA & PV réunions\PV AGE | s du C.A. 2012-2013_complété.doc<br>2012-01-30.pdf | 43 520<br>403 244 | 07/10/2012<br>30/01/2012 | donc qui seront                                 | t supprimés de la destination               |            |
| 7       | Documents Choeur VS\2_documents\CA & PV reunions\PV AGO                                                              | 2012-10-03.pdf                                     | 301 121           | 04/10/2012               | Copie vers Destination                          | \\CA & PV reunions\PV AGO 2012-10-03.pdf    |            |

Pour lancer la réalisation de la mise à jour, cliquer sur Continuer l'exécution, au bas de l'écran :

| Pour ce                  | opier/déplacer 24 | 5 582,03KB (5,45MB)               |  |  |
|--------------------------|-------------------|-----------------------------------|--|--|
| Pour su                  | apprimer 15       | 4 865,91KB (4,75MB)               |  |  |
| Pour m                   | e questionner 0   | -                                 |  |  |
| Clic G (en bas à droite) |                   |                                   |  |  |
|                          |                   | ▲ ① ≪ ₽ ④ ● □ 17:17<br>24/04/2013 |  |  |

La copie ou la suppression des sous-dossiers et fichiers dans le dossier destination commence. La durée de l'exécution dépend, bien sûr, de la quantité de dossiers et fichiers à modifier.

A la toute 1<sup>ère</sup> exécution de SyncBack TOUS les sous-dossiers et fichiers du dossier source sont copiés dans le dossier destination, puisque ce dernier est vide...

Lorsque l'exécution est terminée, la date de la dernière exécution du profil et son résultat sont mis à jour :

| SyncBackFree V6.3.13.0                  |                |                     |            |                               |                                           |  |
|-----------------------------------------|----------------|---------------------|------------|-------------------------------|-------------------------------------------|--|
| Profils Tâche Préférences Colonnes Aide |                |                     |            |                               |                                           |  |
| 🖬 🕞 Profil                              | Туре 🔺         | Dernière exécution  | Résultat   | Gauche / Source               | Droit / Destination                       |  |
| T_APN_photos-vidéos                     | 🖹 Miroir droit | 13/04/2013 13:47:55 | 🖌 Réussi   | D:\APN_photos-videos\         | T:\SyncBack\APN_photos-videos\            |  |
| T_Choeur Vox Santona                    | 🖹 Miroir droit | 24/04/2013 17:27:27 | 🗸 Réussi   | D:\Choeur Vox Santona\        | T:\SyncBack\Choeur Vox Santona\           |  |
| T_Club informatique                     | Niroir droit   | 17/04/2013 17:31:24 | 🗸 Réussi 🎙 | DAClub informations           | TASumcBack\Club informatique\             |  |
| La date de la sauvega                   | rde est mise   | à jour 17:31:33     | 🖌 Réussi   | La sauvegarde est ré          | USSIE cBack\Dropbox\                      |  |
| u                                       |                | 17:31:37            | 🖌 Réussi   | C:\Programmes portables Btte\ | T:\SyncBack\Programmes portables Btte_dan |  |
| T_Ma musique                            | 🖹 Miroir droit | 17/04/2013 17:36:04 | ✓ Réussi   | D:\Ma musique\                | T:\SyncBack\Ma musique\                   |  |
| T_Mes documents (sauf Perso)            | 🔧 Miroir droit | 17/04/2013 17:31:46 | 🖌 Réussi   | D:\Mes documents\             | T:\SyncBack\Mes documents\                |  |
| T_Mes documents_Perso                   | 😤 Miroir droit | 17/04/2013 17:32:13 | 🖌 Réussi   | D:\Mes documents\Perso\       | T:\SyncBack\Mes documents_Perso\          |  |
|                                         | TACI           |                     |            |                               |                                           |  |

#### III – Pour en savoir plus :

#### - Enregistrement et exportation des profils

Tous les paramètres des profils sont enregistrés dans :

C:\Users\<user>\AppData\Local\2BrightSparks\SyncBackFree"

Une sauvegarde de chaque profil (au format d'export de SyncBack, c'est à dire avec une extension **.sps**) est enregistrée dans : "C:\Users\<user>\AppData\Local\2BrightSparks\SyncBackFree\Profiles Backup"

On peut **exporter** un ou plusieurs profils : Sélectionner les profils, puis : *Profils / Exporter le profil* et choisir le dossier où placer ces profils.

Terminer en désélectionnant les profils : Profils / Tout désélectionner.

En cas de pb ou de réinstallation de Syncback **importer** ces profils permet de reconfigurer instantanément SyncBack.

- <u>D'autres compléments de paramétrage trouvés sur le site</u>: <u>http://forum.hardware.fr/hfr/WindowsSoftware/Tutoriels/utilisation-syncbackfree-sauvegarde-sujet\_332176\_1.htm</u>

| 1) | Le choix | d'options | qui fait la | copie miroir : |
|----|----------|-----------|-------------|----------------|
|    |          |           |             |                |

| Paramétrage du Profil: 1_originaux photos - Décisions - Fichiers |                                                                                                    |  |  |  |  |
|------------------------------------------------------------------|----------------------------------------------------------------------------------------------------|--|--|--|--|
| 📩 Cliquer ici pour les Opti                                      | Cliquer ici pour les Opti 🗗 Rechercher                                                                      |  |  |  |  |
| <ul><li>✓ Unique</li><li>✓ Quand</li></ul>                       | <ul> <li>              ■</li></ul>                                                                          |  |  |  |  |
| <ul> <li>Décisions - Fichiers</li> <li>Dossiers</li> </ul>       | Source écrase toujours Destination (sauvegarde)                                                             |  |  |  |  |
| Copie/Suppression     Options de comparaiso                      | Destination écrase toujours Source (restauration)                                                           |  |  |  |  |
| Compression<br>Chiffrage                                         | Les fichiers plus récents écrasent les plus anciens (synchronisation)                                       |  |  |  |  |
| ▶ FTP<br>☐ Divers                                                | Les fichiers plus anciens écrasent les fichiers plus récents                                                |  |  |  |  |
| Programmes - Avant                                               | Les fichiers plus grands écrasent les fichiers plus petits (sauté s'ils ont la même taille)                 |  |  |  |  |
| E Suivi                                                          | Les fichiers plus petits écrasent les fichiers plus grands (sauté s'ils ont la même taille)                 |  |  |  |  |
| Variables                                                        | Me demander (saute le fichier s'il s'exécute depuis la ligne de commande)                                   |  |  |  |  |
| Simple                                                           | Ne rien faire, sauter ce fichier                                                                            |  |  |  |  |
|                                                                  | Oue faire si le fichier existe sur Source mais pas sur Destination                                          |  |  |  |  |
|                                                                  | Copie le fichier vers Destination                                                                           |  |  |  |  |
|                                                                  | ▶□ Oéplace le fichier vers Destination                                                                      |  |  |  |  |
|                                                                  | Supprime le fichier de Source s'il n'a pas été modifié depuis le dernier 0 jours                            |  |  |  |  |
|                                                                  | Me demander (saute le fichier s'il s'exécute depuis la ligne de commande)                                   |  |  |  |  |
|                                                                  | O Ne rien faire, sauter ce fichier                                                                          |  |  |  |  |
|                                                                  | re si le fichier existe sur Destination mais pas sur Source                                                 |  |  |  |  |
|                                                                  | O Copie le fichier vers Source                                                                              |  |  |  |  |
|                                                                  | O Déplace le fichier vers Source                                                                            |  |  |  |  |
|                                                                  | Supprime le fichier de Destination s'il n'a pas été modifié depuis le dernier 0 jours                       |  |  |  |  |
|                                                                  | Me demander (saute le fichier s'il s'exécute depuis la ligne de commande)                                   |  |  |  |  |
|                                                                  | What to do if a files contents are identical but the properties or the case of the filenames are different: |  |  |  |  |
|                                                                  | Renommer le fichier sur Source and conv properties to Source                                                |  |  |  |  |
|                                                                  | Renommer le fichier sur Destination and copy properties to Destination                                      |  |  |  |  |
|                                                                  | Me demander (saute le fichier s'il s'exécute depuis la ligne de commande)                                   |  |  |  |  |
|                                                                  | Ne rien faire, sauter ce fichier                                                                            |  |  |  |  |
| < >                                                              | O Automatique                                                                                               |  |  |  |  |
| 🕜 <u>A</u> ide                                                   | , <u>Appliquer</u> <u>OK</u> <u>Annuler</u>                                                                 |  |  |  |  |

# 2) Un autre point important pour la copie miroir : la <u>suppression des sous-dossiers vides dans la</u> <u>destination.</u>

Ça arrive quand on change l'organisation du dossier source en déplaçant des sous-dossiers.

| \$                                                                                                    | Paramétrage du Profil: 1_originaux photos - Copie/Suppression - Dossiers                                                                                                    |
|----------------------------------------------------------------------------------------------------|----------------------------------------------------------------------------------------------------|
| 📩 Cliquer ici pour les Opti                                                                                                    | A Rechercher                                                                                                    |
| <ul> <li>Unique</li> <li>Quand</li> <li>Décisions - Fichiers</li> <li>Copie/Suppression</li> <li>Dossiers</li> <li>Avancé</li> <li>Suivi de version</li> <li>Options de comparaiso</li> <li>Compression</li> <li>Chiffrage</li> <li>FTP</li> <li>Divers</li> <li>Programmes - Avant</li> <li>Fermeture automatique</li> <li>Suivi</li> <li>Réseau</li> <li>Variables</li> <li>Notes</li> <li>Simple</li> </ul> | Copier les droits d'accès des sous-dossiers et des fichiers (uniquement pour NTFS) Copier les attributs de sous-dossiers et la date de création (seulement quand de nouveaux dossiers sont créés)  Supprimer tous les dossiers vides dans Destination Ne pas supprimer les dossiers vides si l'exécution du profil échoue Supprimer tous les dossiers vides dans Source Ne pas supprimer les dossiers vides si l'exécution du profil échoue Quand le fichier desktop.ini (utilisé par l'Explorateur) est copié, configure le répertoire où il est copié pour qu'il l'utilise Si le dossier ne peut pas être supprimé car il n'est pas vide et qu'il contient juste les fichiers suivants alors les supprimer pour le rendre vide: |
| 🕜 <u>A</u> ide                                                                                                    | Appliquer V OK Annuler                                                                                                    |

### 3) Options de comparaison

Dans la fenêtre principale on peut cocher le non-affichage des différences :

| Paramétrage du Profil: 1_originaux photos - Options de comparaison         ×                                                                                                    |                                                                                                    |  |  |  |
|----------------------------------------------------------------------------------------------------|----------------------------------------------------------------------------------------------------|--|--|--|
| 📩 Cliquer ici pour les Options                                                                                                    | A Rechercher                                                                                                    |  |  |  |
| <ul> <li>Unique</li> <li>Quand</li> <li>Décisions - Fichiers</li> <li>Copie/Suppression</li> <li>Options de comparaison</li> <li>Taille de fichier</li> <li>Date &amp; Heure</li> <li>Attributs</li> <li>Compression</li> <li>Chiffrage</li> <li>FTP</li> <li>Divers</li> <li>Programmes - Avant</li> <li>Fermeture automatique</li> <li>Suivi</li> <li>Réseau</li> <li>Variables</li> <li>Notes</li> <li>Simple</li> </ul> | <ul> <li>Sauter la fenêtre des différences quand ce profil s'exécute (n'est jamais affiché en mode sans surveillance)</li> <li>Ne pas afficher la fenêtre des différences si elle est vide (à cause des filtres)</li> <li>Utiliser une méthode de détection de modification de fichier plus fiable mais plus lente</li> <li>Toujours utiliser le plus lent sauf pour une méthode de détection plus fiable</li> <li>Do not compare files in parallel (see help file for details)</li> <li>Affiche un message si l'exécution du profil est réussie (Pas affiché en mode sans surveillance)</li> </ul> |  |  |  |
| 🕜 <u>A</u> ide                                                                                                    | Appliquer V OK Annuler                                                                                                    |  |  |  |

#### 4) Création / modification d'un groupe

Un groupe porte un nom, et on choisit avec les flèches les profils qu'on veut inclure dans le groupe ou retirer. Un groupe sert à exécuter en une seule commande tous les profils qui sont inclus. On peut tout de même continuer à exécuter individuellement les profils d'un groupe.

| \$                                                                                                    | Paramétrage du Profil: Backup                                                                                                    | 2_75    | 0 - Principal                                                                                                    | ×       |
|----------------------------------------------------------------------------------------------------|----------------------------------------------------------------------------------------------------|---------|----------------------------------------------------------------------------------------------------|---------|
| 📫 Cliquer ici pour les Opti                                                                                    | 🖓 Recherchei                                                                                                    |         |                                                                                                    |         |
| <ul> <li>Principal</li> <li>Quand</li> <li>Divers</li> <li>Variables</li> <li>Notes</li> <li>Simple</li> </ul> | Exécuter les profils en parallèle (au même moment)         Tous profils disponibles         Lister tous les profils         1_Françoise_ZZ_fmj         1_Françoise_ZZ_fmj         1_Françoise_ZZ_mail         1_originaux photos nouveaux         1_photos         1_addt         2_doc         2_Françoise_ZT_mil         2_doc         2_Françoise_ZT_mil         2_doc         2_Françoise_ZZ_mail         2_odc         2_Françoise_ZZ_mail         2_PortablesApps_2         2_videos         2_VF         2.zz_Artonis backup         2.zz_Artonis backup         2.zzz_Autres backup         Backup1_500         Backup2_750 Françoise         Backup2_750 divers | < « > » | Profils dans ce groupe          2. originaux photos         2. originaux photos nouveaux         2. photos par date         2. Yves         2. zzz_mail |         |
| 🕜 <u>A</u> ide                                                                                                 |                                                                                                    | Apr     | oliquer 🖌 🖉 🗹                                                                                                    | Annuler |

#### 5) Conseils pratiques

Si dans votre dossier source il y a volontairement des sous-dossiers vides (Template par exemple) alors ils ne seront pas copiés dans la sauvegarde. Choisir l'option inverse entraînerait une pollution de la sauvegarde par des dossiers vides à mesure des réorganisations de la source.

Si vraiment vous voulez ces dossiers vides, mettez un petit "readme" à l'intérieur juste pour qu'ils ne le soient plus...

 Cette utilisation en mode miroir de Syncback n'est pas destinée à gérer un historique des versions des fichiers dans le temps. Si c'est votre but alors il faut la compléter par autre chose.
 Avec plusieurs supports de destination utilisés à tour de rôle on peut tout de même garder un semblant d'historique.

CIS – BL - Décembre 2013